# This course uses **WileyPLUS**

# **FIND & REGISTER FOR YOUR COURSE**

- Copy and Paste the correct Class Section URL listed below into your browser.
- Verify that the section matches your schedule before you register
- Log in or create a new ID

| Class Section Name | Class Section URL                                   |
|--------------------|-----------------------------------------------------|
| 10A Lecture A      | http://edugen.wileyplus.com/edugen/class/cls356450/ |

#### Having trouble?

Get started > • Go to <u>www.WileyPLUS.com</u> and click

### **GET ACCESS**

Option 1: Log In and Buy WileyPLUS Online \*(WileyPLUS includes the complete interactive textbook online) Option 2: Buy bundled with a printed textbook at your campus bookstore

## "But I was going to rent or buy a used book."

Used and rental books do NOT include valid WileyPLUS codes, making this option the most expensive.

Not sure which option is best for you? Grace Period gives you temporary access for up to 14 days

WILEYPLUS HELP

Watch a Video: LIVE CHAT! Technical Support: www.wileyplus.com/support

www.wileyplus.com/register

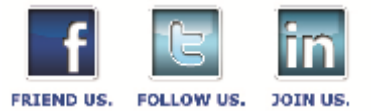